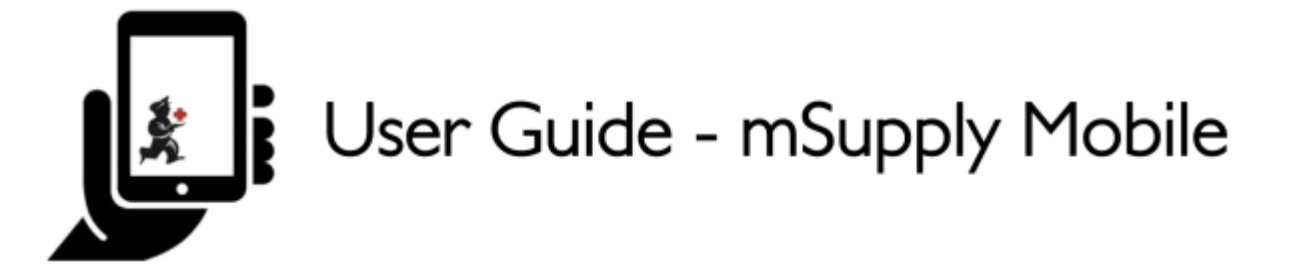

## The Mobile Dashboard

To access the Mobile Dashboard feature it will first need to be set up for your store by your management. Once it has been enabled you will be able to see the icon on the mSupply Mobile Menu page.

|                                         | mSupply . | SYNC EMARLED 🕚 🛱 🛱 🕅                                   |
|-----------------------------------------|-----------|--------------------------------------------------------|
| Customer Invoices                       |           | 12<br>Supplier Invoices<br>32<br>Supplier Requisitions |
| Current Stock  Current Stock  Stocktake |           | Dispensary<br>Dashboard                                |
| O LOG OUT                               |           | SETTINGS                                               |

The Mobile Dashboard feature allows you to view visualisations (graphs) of the reports available.

Last update: 2020/02/18 pt:mobile:user\_guide:mobile\_dashboard https://wiki.msupply.foundation/pt:mobile:user\_guide:mobile\_dashboard?rev=1582069903 23:51

| < Dashboard               |           | Supply                                                                                          | STINC EMABLED 📥 🛱 🔊       |
|---------------------------|-----------|-------------------------------------------------------------------------------------------------|---------------------------|
| Reports                   |           |                                                                                                 |                           |
| Urgent Medicines          |           | 60,000                                                                                          | Cumulative                |
| Vital medicines in stock  | Lahd      | 50,000 -                                                                                        | Monthly                   |
| Needed Medicines in stock | <u>12</u> | 30.000                                                                                          |                           |
| Vital drugs in stock      | 6         | 20,000 -                                                                                        |                           |
| Expiring stock            | M         | 10,000                                                                                          | /                         |
|                           |           | - salar 2 salar - salar & salar - salar - salar - salar - salar - salar - salar - salar - salar | All Statements Statements |

Previous: Stocktakes (Program) || Next: Indicators

From: https://wiki.msupply.foundation/ - mSupply Foundation Documentation

Permanent link: https://wiki.msupply.foundation/pt:mobile:user\_guide:mobile\_dashboard?rev=1582069903

Last update: 2020/02/18 23:51

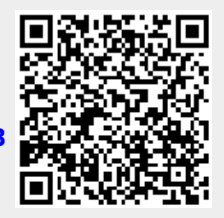